## ご登録の手順 LINE友だち追加/インターネットサービス

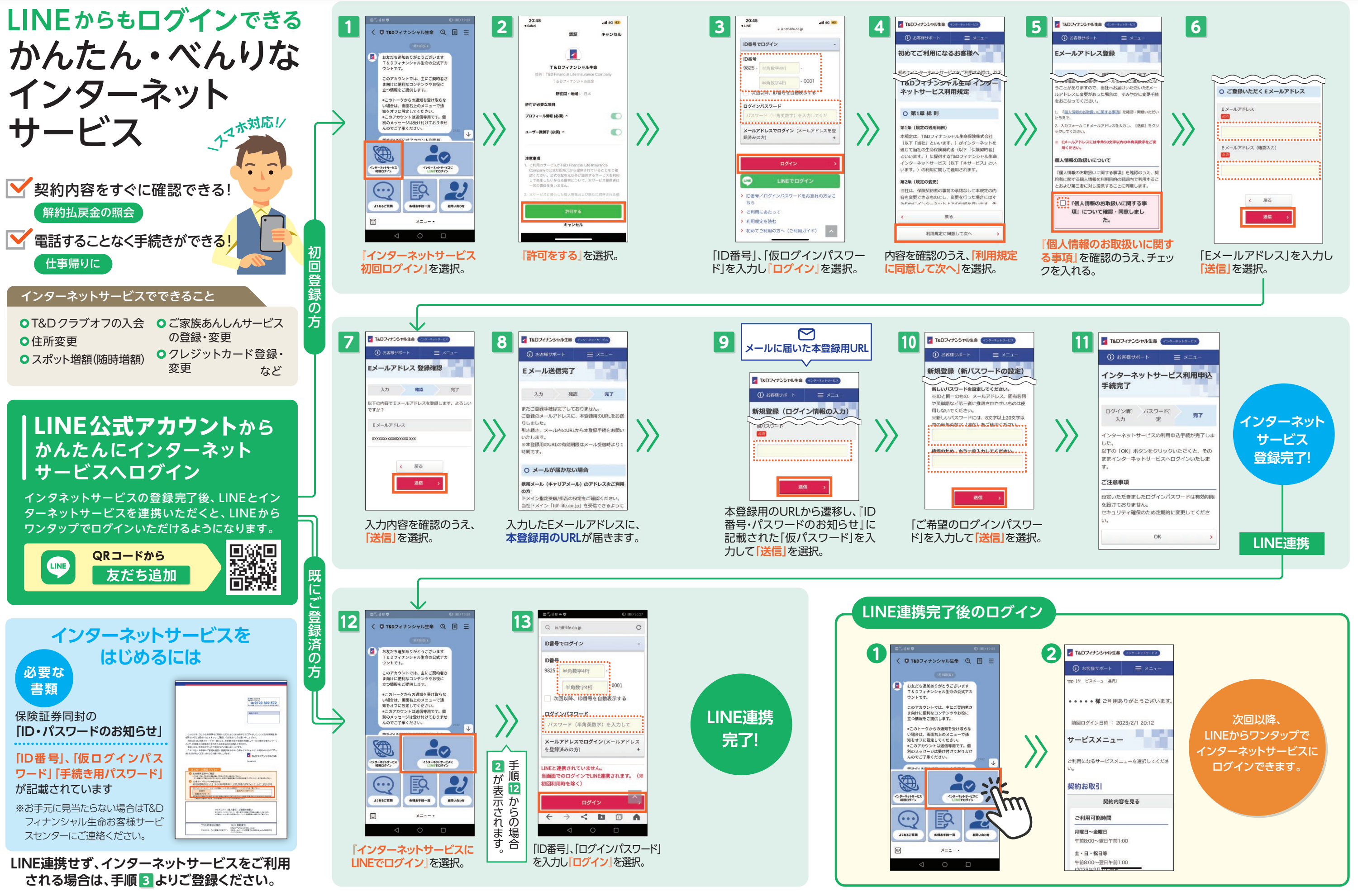